# SiteLock 操作マニュアル

~ XSS 脆弱性診断の読み方~

## 目次

| 1. | XSS 脆弱性診断のステータス確認           | 2 |
|----|-----------------------------|---|
| 2. | XSS 脆弱性診断の診断結果              | 3 |
|    | 2.1 診断結果の閲覧                 | 3 |
|    | 2.2 診断結果のエクスポート             | 4 |
| 3. | 診断結果の通知                     | 5 |
| 4. | 診断結果が不合格になる要因               | 5 |
| 5. | XSS 脆弱性診断が保留中または未設定と表示される要因 | 6 |

## 1. XSS 脆弱性診断のステータス確認

XSS 脆弱性診断(XSS SCAN)のステータスを確認するには、SiteLockのコントロールパネルにログインします。ログイン後に表示されるダッシュボード(図1)のアイコンで、以下を確認できます。

- XSS 脆弱性診断が実施される前、または実施された後であるか
- XSS 脆弱性診断が実施された場合
  - > 診断を合格したかどうか
  - > XSS 脆弱性診断の最終合格日
  - > XSS 脆弱性診断の最終診断日

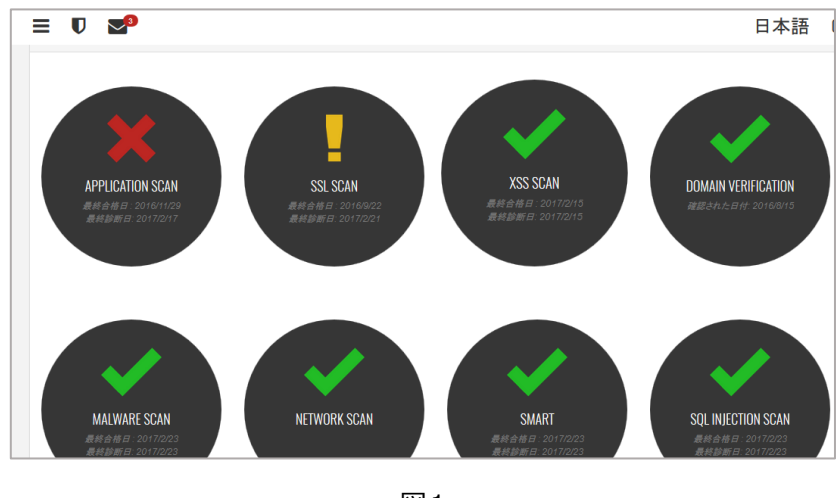

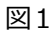

#### 表示されるアイコンや情報には、それぞれ意味があります。

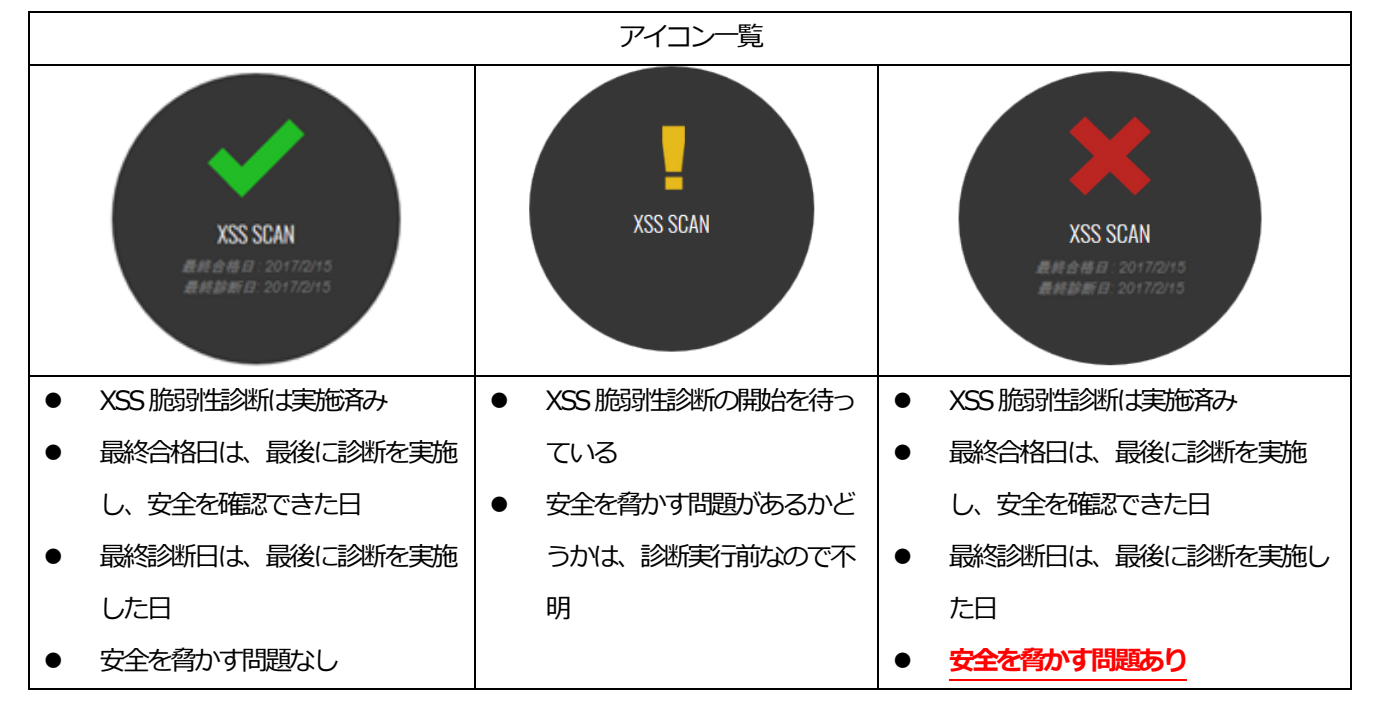

## 2. XSS 脆弱性診断の診断結果

#### 2.1 診断結果の閲覧

SiteLockのコントロールパネル上で、詳細な診断結果を閲覧できます。

**STEP1** ダッシュボードの [XSS SCAN] のアイコン (図 2) をクリックします。表示されるアイコンは、アプリ診断のステータスに応じて異なります。

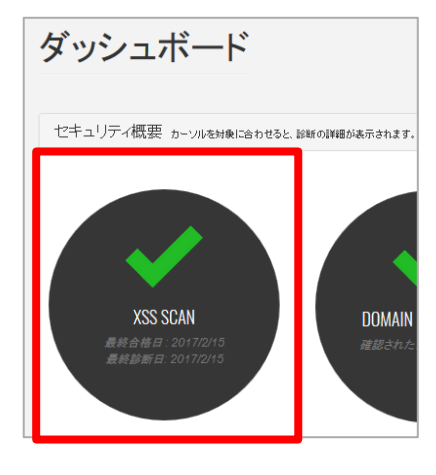

図2

STEP2 アイコンをクリックすると、XSS 脆弱性診断の結果が表示されます。図3は、2017年2月16日時点の診断結果を表示しています。診断結果は、XSS 脆弱性はなく、診断対象となった550URL において安全が確認されたことを指しています。

| < • XSS SCAN ご契約ドメイン名         |                         | ± @ | 🗮 2017-02-16-2017-02-16 🗸 |
|-------------------------------|-------------------------|-----|---------------------------|
| 施弱性あり(0) ><br>)<br>別語性なし(550) | 1歳弱性あり<br>脆弱性はありませんでした。 |     |                           |

図3

**STEP3** ページ右上の日付表示されている箇所をクリックすると、図4のように任意の日または期間を指定して診断結果を表示できます。これにより、最大90日間まで遡って診断結果を確認できます。

STEP4 左メニューの「脆弱性なし」をクリックすると、下図のように診断を実施して「脆弱性なし」と確認できたURL 一覧を表示できます。

| < • XSS SCAN  | 速 🍭 🗮 2017-02-16 - 2017-02-16 🗸 |
|---------------|---------------------------------|
| 脆弱性あり (0)     | 脆弱性なし                           |
| 脆弱性なし (550) > | URL:https://                    |
|               | URL:https://                    |
|               | URL:https://                    |
|               | URL:https://                    |
|               | URL:https://                    |
|               | URL:https://                    |
|               | URL:https://                    |

図5

図6は、XSS 脆弱性が検知された診断結果の事例です。診断結果です。脆弱性のある URL とパラメータがそれぞれ表示されます。

| 脆弱性あり           |  |
|-----------------|--|
| URL:http://www. |  |

図6

#### 2.2 診断結果のエクスポート

診断結果をエクスポートするには、図7のようにコントロールパネルの右上にある 
プアイコンをクリックします。これにより、CSV形式のファイルとしてエクスポートできます。

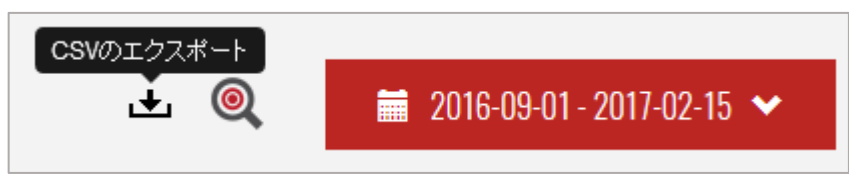

図7

エクスポートの方法ですが、図8のように①Microsoft EXCELなど指定のプログラムで開く、または②お客さまのパソコン上にダウンロードしてファイルを保存するなど、2種類の方法から選べます。

| ≡ Ū 💁                                                                                                    | 日本語                                               |  |  |  |  |  |
|----------------------------------------------------------------------------------------------------|---------------------------------------------------|--|--|--|--|--|
| <      XSS SCAN                                                                                           | csvのエクスポート<br>・  ・  ・  2017-02-16 - 2017-02-16  ・ |  |  |  |  |  |
| xss.csv を開く                                                                                               | xs.csv を開く                                        |  |  |  |  |  |
| 次のファイルを開こうとしています:                                                                                         | istart.jp                                         |  |  |  |  |  |
| Li XSS.CSV                                                                                                | istart.jp/?navi=fileserver                        |  |  |  |  |  |
| ファイルの場所: https://secure.sitelock.com                                                                      | istart.jp/?navi=footlogo                          |  |  |  |  |  |
| このファイルをどのように処理するか選んでください<br>● プログラムで開く(Q): Microsoft Excel (既定)  ● ファイルを保存する(S)  ○ 今後この種類のファイルは同様に処理する(A) | start.jp/?navi=scontact                           |  |  |  |  |  |
|                                                                                                    | istart.jp/?navi=sfoot                             |  |  |  |  |  |
|                                                                                                    | istart.jp/?navi=slist                             |  |  |  |  |  |
|                                                                                                    | istart.jp/?navi=sside                             |  |  |  |  |  |
| OK         キャンセル                                                                                          | start.jp/?navi=stop                               |  |  |  |  |  |

図8

### 3. 診断結果の通知

XSS 脆弱性を検知した場合、お客さま宛てにメールで通知します。また、図9のようにコントロールパネル上のお知らせ インボックスにも通知します。脆弱性が見つからなかった、または「中・低」の脆弱性を検知した場合、コントロールパネ ル上のお知らせインボックスに通知します。

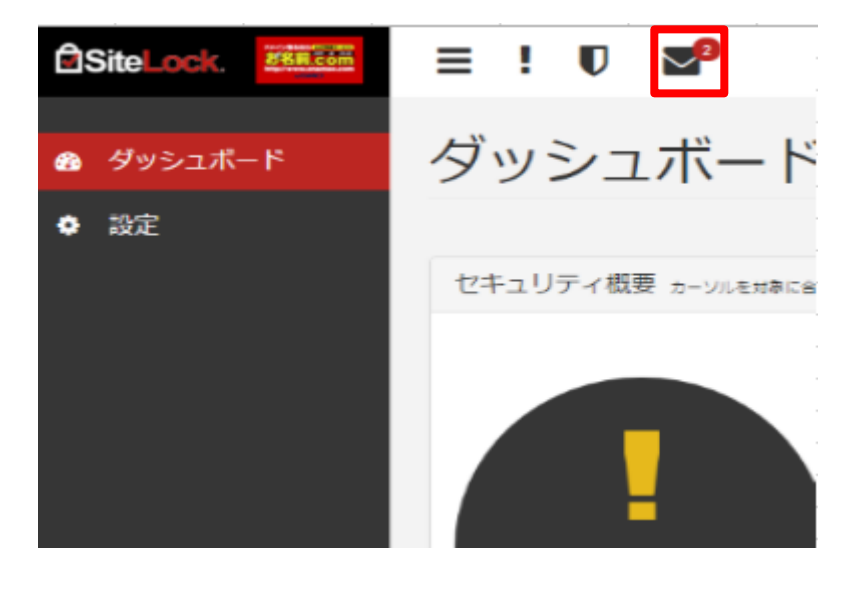

図9

## 4. 診断結果が不合格になる要因

XSS 脆弱性診断の結果、診断対象のドメイン配下に XSS 脆弱性が検知されると不合格になります。

## 5. XSS 脆弱性診断が保留中または未設定と表示される要因

XSS 脆弱性診断が保留中、または診断未設定と表示される主な要因は、以下のとおりです。

- 1. XSS 脆弱性診断を実施する設定を行っていない
- 2. XSS 脆弱性診断の初回診断が行われるのを待っている状態である
- 3. その他、XSS 脆弱性診断が開始されない問題が生じている